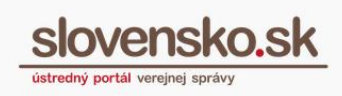

## Podpora európskych občianskych iniciatív slovenským občianskym preukazom s čipom

Zoznam zmien:

| Dátum vydania | Verzia | Popis zmien     |
|---------------|--------|-----------------|
| 07.07.2020    | 1      | Originál návodu |

## Obsah

| Chcem sa prihlásiť                                       | 2 |
|----------------------------------------------------------|---|
| Krok 1 Kde nájdem európske občianske iniciatívy          | 2 |
| Krok 2 Výber iniciatívy                                  | 3 |
| Krok 3 Prihlásenie sa                                    | 3 |
| Krok 4 Zadanie BOK kódu                                  | 7 |
| Krok 5 Potvrdenie odoslania potrebných osobných údajov   | 9 |
| Krok 6 Úspešné zrealizovanie hlasovania za iniciatívu 10 | ) |

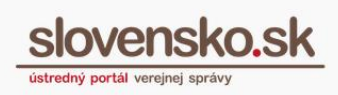

## Chcem sa prihlásiť

Občania Slovenskej republiky alebo cudzinci s dokladom o pobyte cudzinca v SR sa môžu prihlasovať na zahraničné portály subjektov verejného sektora členských štátov EÚ prostredníctvom občianskeho preukazu s elektronickým čipom (eID)<sup>1</sup>.

Občania Slovenskej republiky tiež môžu prostredníctvom svojho elD vyjadrovať svoju podporu európskym občianskym iniciatívam na portáli Európskej komisie<sup>2</sup>. V prípade podpory občianskej iniciatívy použitím elD namiesto manuálneho vyplnenia osobných údajov sa odosiela menší rozsah údajov a občan nemusí manuálne vypĺňať miesto svojho pobytu a opisovať znaky z obrázka (CAPTCHA).

Vyjadrenie podpory vybranej iniciatíve občanov na portáli Európskej komisie je podmienené vlastníctvom občianskeho preukazu s elektronickým čipom s aktivovaným bezpečnostným osobným kódom (BOK). Pred prvým prihlásením je potrebná inštalácia aplikácie na prihlásenie - Aplikácia pre eID (tzv. eID klient) a ovládač k čítačke čipových kariet, ktoré sú k dispozícii na portáli slovensko.sk, v sekcii "Na stiahnutie".

Súvisiace informácie sú zverejnené aj na stránke Úradu vlády SR.

## Krok 1 – Otvorte si <u>webovú stránku Európskej iniciatívy občanov</u>.

Na stránku sa môžete dostať aj z oficiálnych webových stránok Európskej únie <u>europa.eu</u>, kde môžete prejsť na *Právo*  $E\dot{U} \rightarrow Zapojte$  sa do tvorby európskych politík  $\rightarrow Európska$  iniciatíva občanov (Obr. 1).

<sup>&</sup>lt;sup>1</sup> Na základe <u>Nariadenia Európskeho parlamentu a Rady EÚ č. 910/2014 o elektronickej identifikácii</u> <u>a dôveryhodných službách</u>

<sup>&</sup>lt;sup>2</sup> V zmysle <u>Nariadenia Európskeho parlamentu a Rady EÚ č. 2019/788 o európskej iniciatíve občanov</u> 2

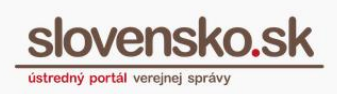

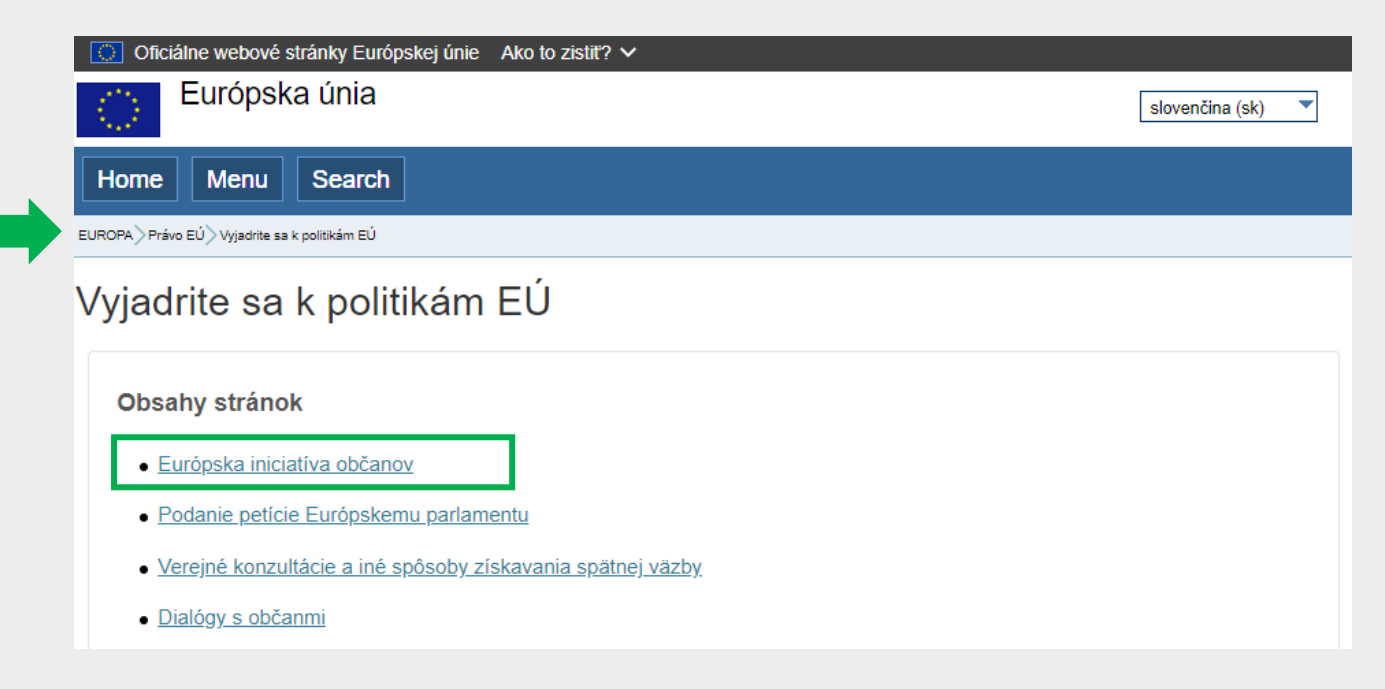

Obr. 1 – Cesta k výberu iniciatívy

**Krok 2** – Vyberte si iniciatívu. Pre účely tohto návodu používame názorný príklad, ktorý slúži len na ilustračné vysvetlenie postupu.

Možnosť podpory iniciatív občanov so slovenským elD je možná pri nových iniciatívach, vytvorených od roku 2020.

Oboznámte sa s textom iniciatívy občanov. Kliknutím na "Podporiť túto iniciatívu" prejdete na vybranú iniciatívu (Obr. 2). Následne zvoľte štátnu príslušnosť (Obr. 3), začiarknite nevyhnutné polia pre pokračovanie a zvoľte "použite elektronickú identifikáciu vašej krajiny" (Obr. 4).

Podpora európskych občianskych iniciatív so slovenským občianskym preukazom s čipom

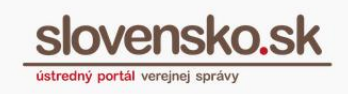

Dátum zverejnenia: 07. 07. 2020 Verzia: 1 Dátum aktualizácie:

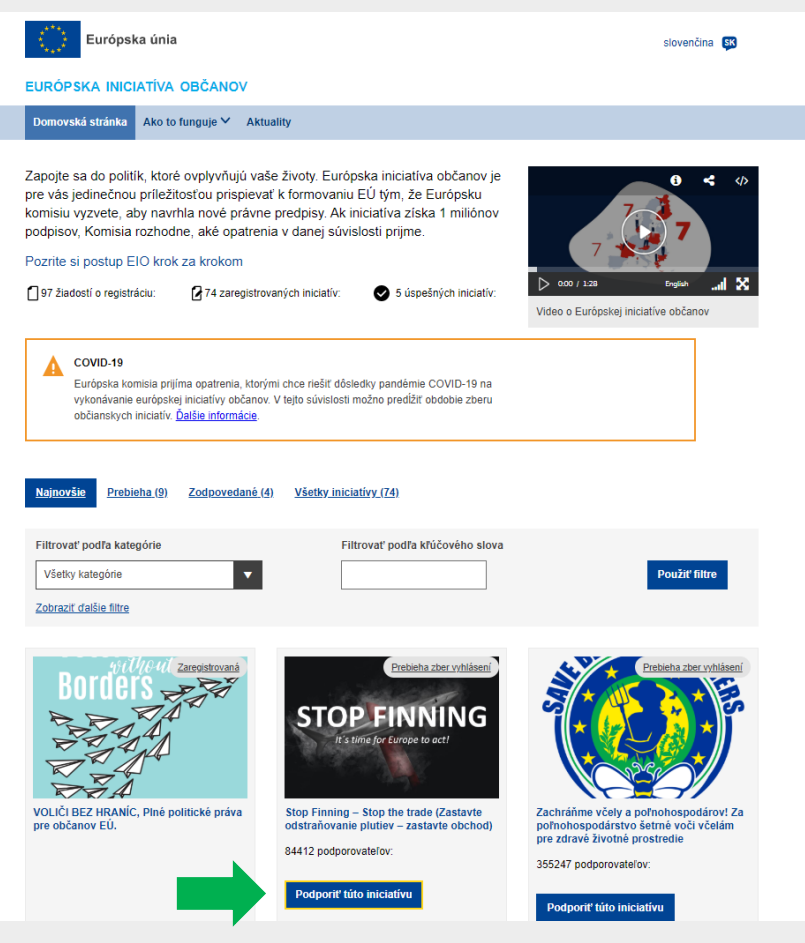

Obr. 2 – Výber iniciatívy

Podpora európskych občianskych iniciatív so slovenským občianskym preukazom s čipom

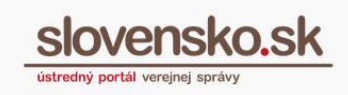

Dátum zverejnenia: 07. 07. 2020 Verzia: 1 Dátum aktualizácie:

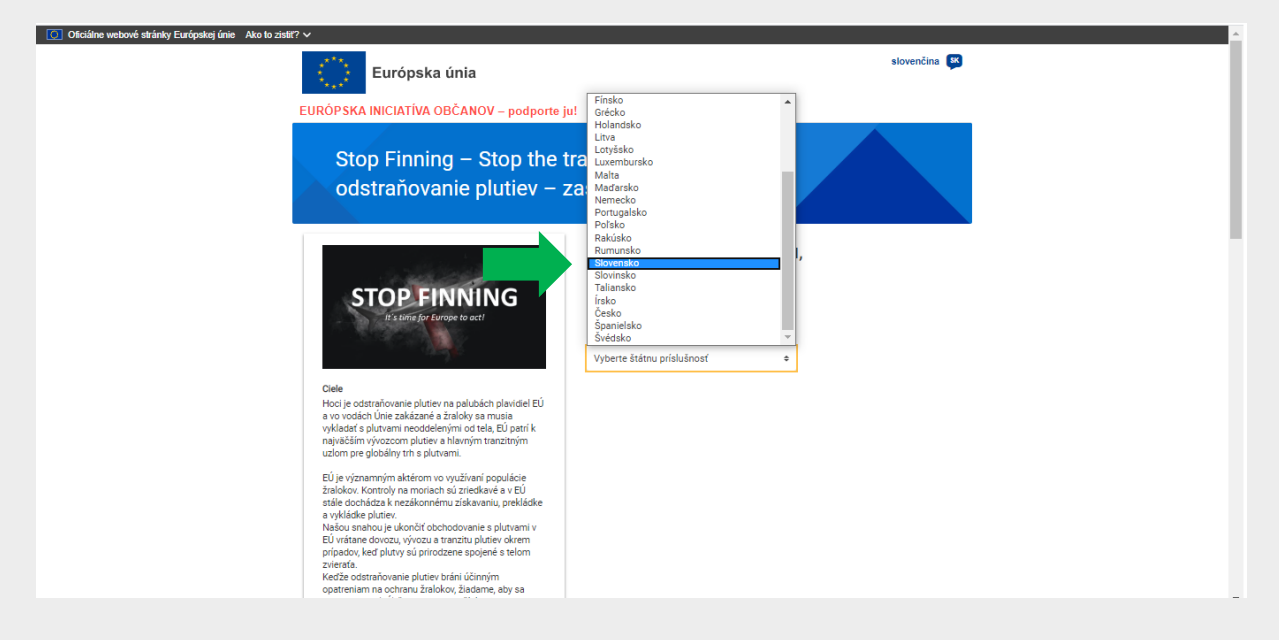

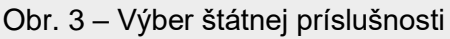

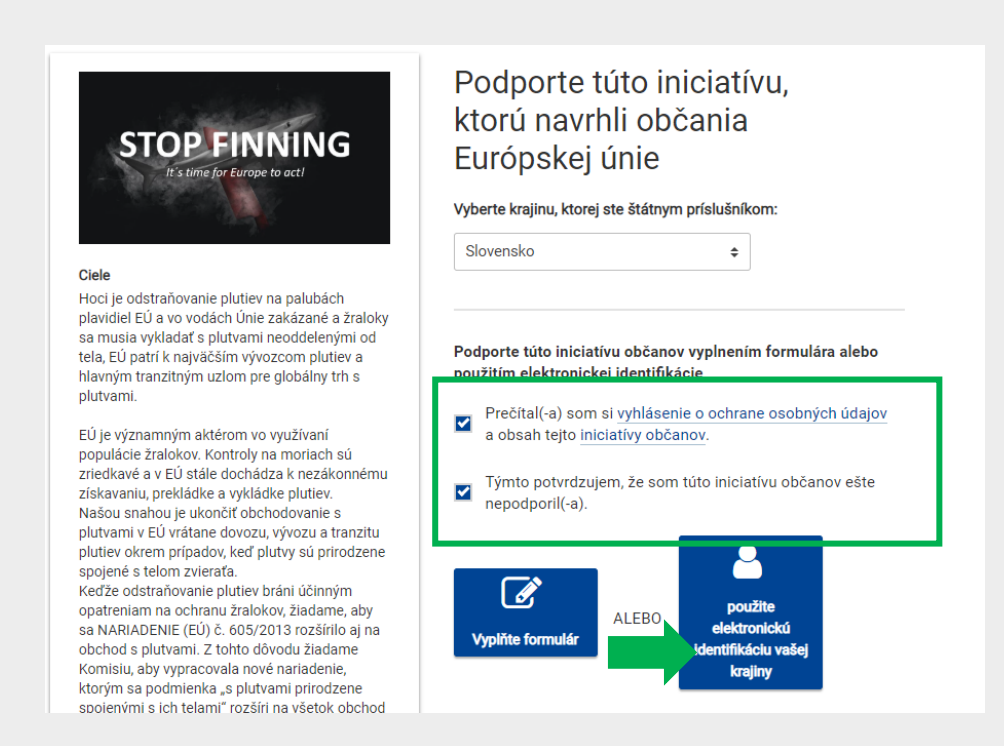

Obr. 4 – Súhlas s vyhlásením o ochrane osobných údajov, potvrdenie o prvom hlasovaní za iniciatívu a voľba podpory použitím elD

Vypracovalo: oddelenie redakcie ÚPVS, Národná agentúra pre sieťové a elektronické služby Pozn.: Použité obrázky sú iba ilustračné.

slovensko.sk

**Krok 3** – Pre pokračovanie prihlásenia prostredníctvom elD vyberte Slovensko/Slovakia (Obr. 5) a zvoľte "Odoslat" (Submit).

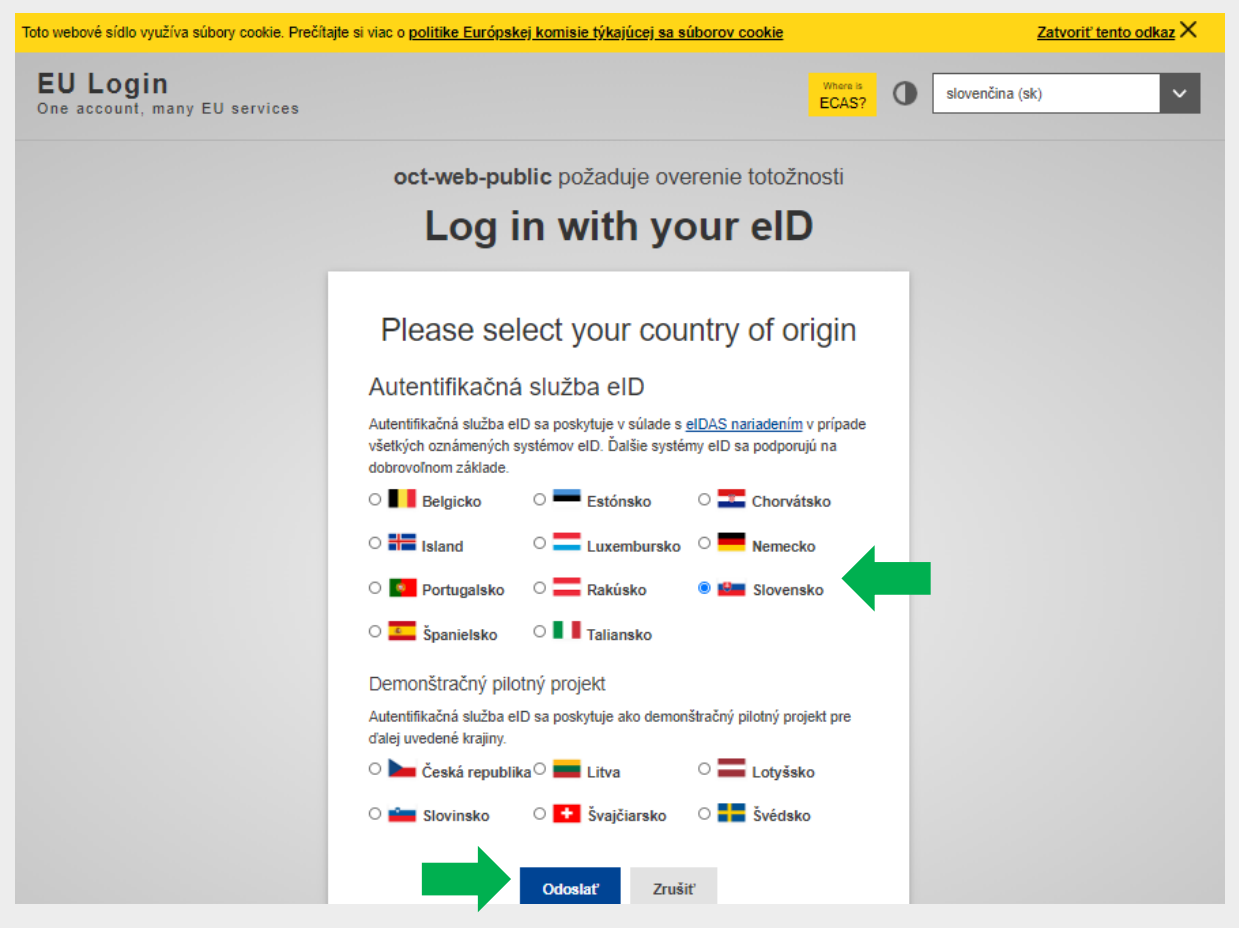

Obr. 5 – Výber krajiny pôvodu

Systém vás presmeruje na slovenský národný uzol eIDAS, ktorý vám oznámi, že na účely prihlásenia bude narábať s vašimi osobnými údajmi (meno, priezvisko, dátum narodenia a jedinečný identifikátor), ktoré sú povinné pre každé prihlásenie do zahraničia použitím eID<sup>3</sup>. (Obr. 6,7).

<sup>&</sup>lt;sup>3</sup> Rozsah povinných údajov je predpísaný vo <u>Vykonávacom rozhodnutí Komisie EÚ č. 2015/1501</u>

Podpora európskych občianskych iniciatív so slovenským občianskym preukazom s čipom Dátum zverejnenia: 07. 07. 2020 Verzia: 1 Dátum aktualizácie:

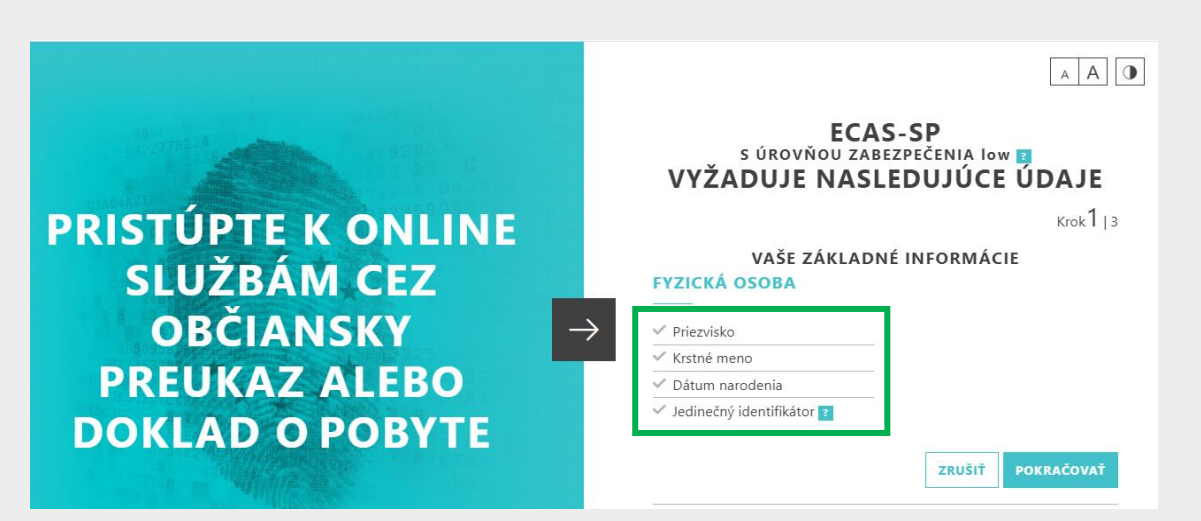

Obr. 6 – Informácia o rozsahu povinne vyžadovaných údajov

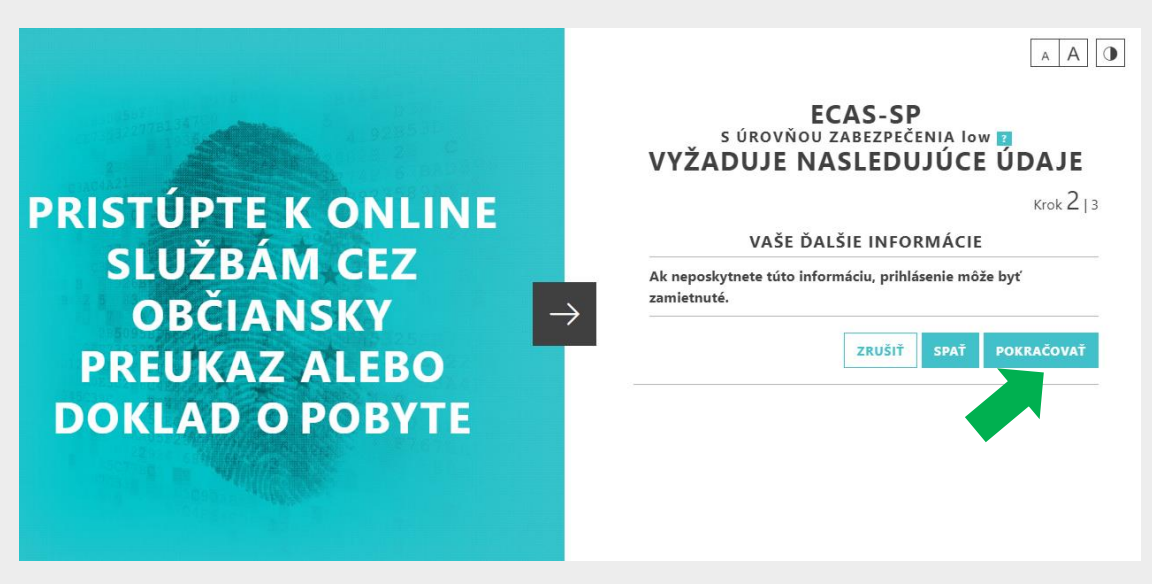

Obr. 7 – Upozornenie na zber údajov

**Krok 4** – Systém vás presmeruje na portál slovensko.sk pre prihlásenie s vaším elD, spustí sa Aplikácia pre elD a vyzve vás na zadanie bezpečnostného osobného kódu (BOK). (obr. 8)

Vypracovalo: oddelenie redakcie ÚPVS, Národná agentúra pre sieťové a elektronické služby Pozn.: Použité obrázky sú iba ilustračné. Podpora európskych občianskych iniciatív so slovenským občianskym preukazom s čipom Dátum zverejnenia: 07. 07. 2020 Verzia: 1 Dátum aktualizácie:

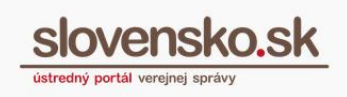

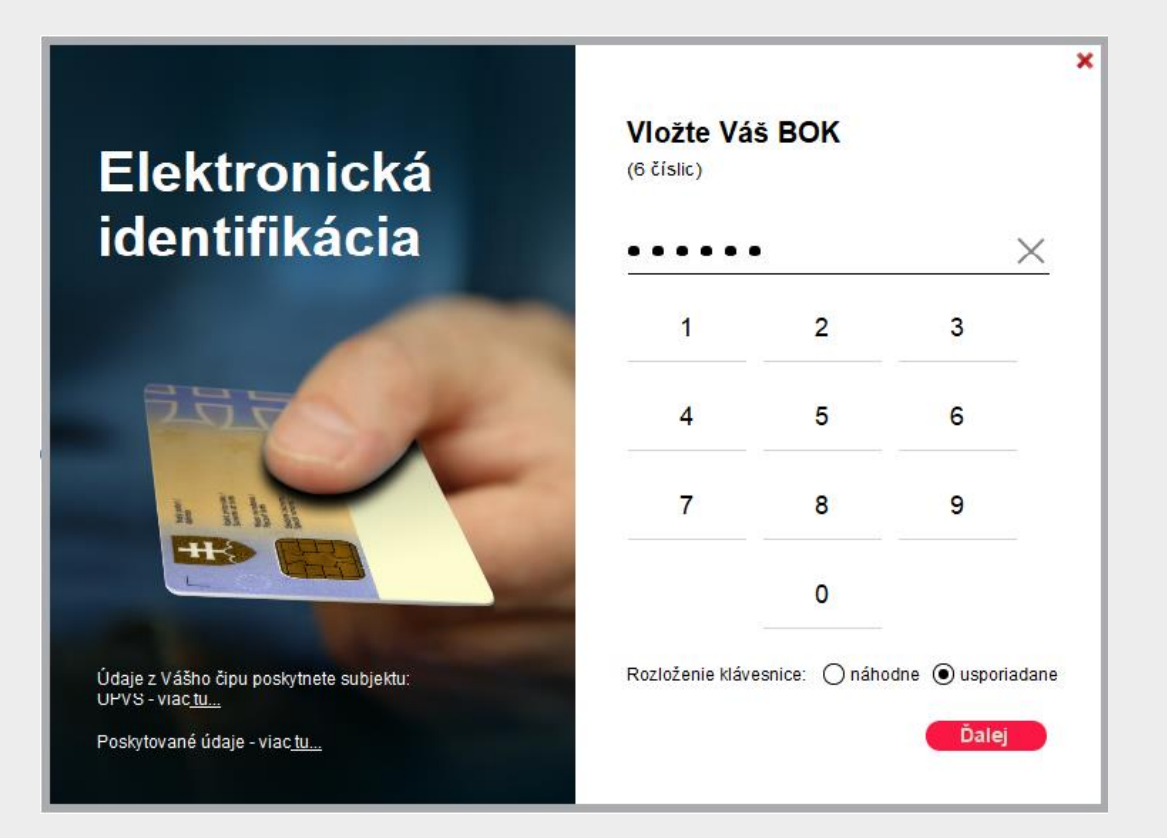

Obr. 8 – Zadanie BOK kódu

V prípade, že máte oprávnenie zastupovať viaceré osoby, je vždy potrebné prihlásiť sa vo vlastnom mene (obvykle prvá možnosť v zozname (Obr. 9)). V prípade, že by ste sa pokúsili prihlásiť v mene zastupovanej osoby, prihlasovanie skončí chybou.

Podpora európskych občianskych iniciatív so slovenským občianskym preukazom s čipom

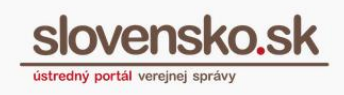

9

Dátum zverejnenia: 07. 07. 2020 Verzia: 1 Dátum aktualizácie:

| slovensko.sk                                                                                                    |
|----------------------------------------------------------------------------------------------------|
| <u>slovensko.sk</u> > Prihlåsenie > Výber subjektu pre zastupovanie                                                                                                    |
| Výber subjektu pre zastupovanie                                                                                                    |
| Zvoľte za koho sa chcete prihlásiť pre prístup k elektronickej schránke a k službám<br>Ústredného portálu verejnej správy.                                                                                                    |
| Jozef Mrkvička (nar. 2000)           Peter Modranský (nar. 1970)           Firma ABCD (IČO: 12345678)                                                                                                    |
| Ak ste využili funkciu "Prihlásiť sa na portál", budete po prihlásení presmerovaný na úvodnú stránku portálu<br>slovensko.sk. Pre prístup k elektronickej schránke kliknite na ikonu obálky s textom "Schránka" v pravom hornom<br>rohu. |
| PRIHLÁSIŤ SA                                                                                                    |

Obr. 9 – Výber zastupovaného subjektu – potrebné prihlásiť sa vo vlastnom mene osoby, ktorej bol občiansky preukaz s čipom vydaný

**Krok 5** – Systém na základe vášho úspešného prihlásenia pripraví vaše osobné údaje na odoslanie. Ide o nasledovné údaje:

- Kód krajiny vydávajúcej prostriedok elektronickej identifikácie (SK)
- Kód krajiny, do ktorej sa údaje odosielajú (BE Belgicko)
- Váš jedinečný identifikátor z registra fyzických osôb (počítačové číslo osoby)
- Dátum narodenia
- Aktuálne priezvisko alebo viaceré priezviská z registra fyzických osôb
- Aktuálne krstné meno z registra fyzických osôb

Tlačidlom "Potvrdit" (obr. 10) sa údaje odošlú na portál Európskej komisie v Belgicku.

Podpora európskych občianskych iniciatív so slovenským občianskym preukazom s čipom Dátum zverejnenia: 07. 07. 2020 Verzia: 1 Dátum aktualizácie:

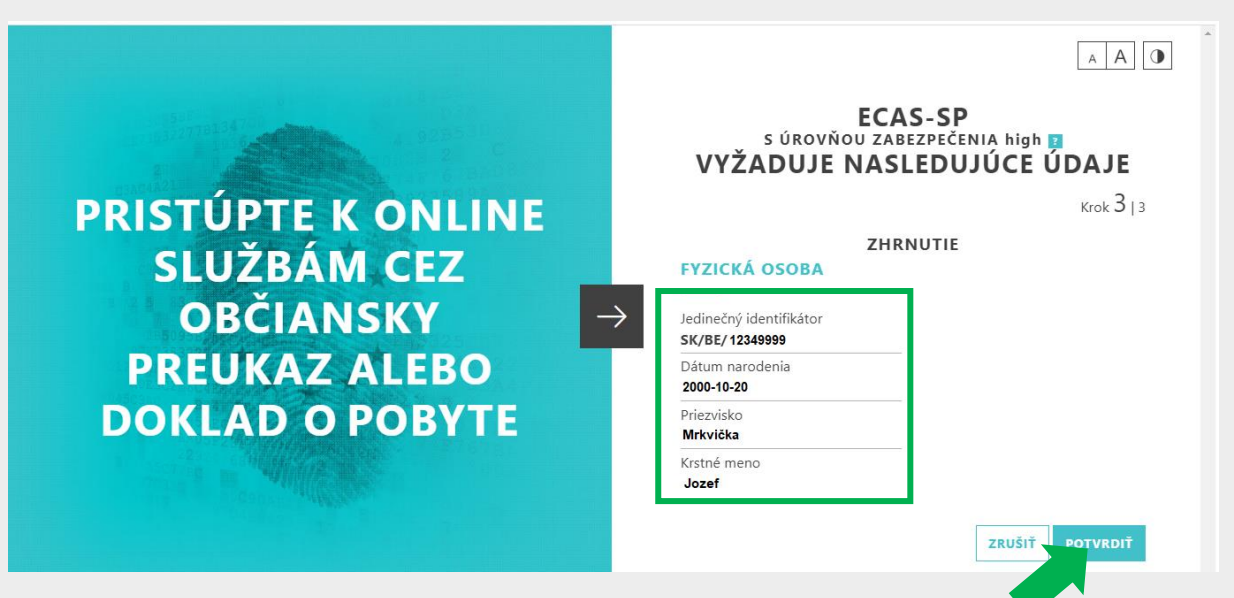

Obr. 10 – Zoznam údajov, ktoré budú odoslané pre účely podpory európskej iniciatívy občanov

**Krok 6** – Úspešným prihlásením prostredníctvom eID a následným potvrdením odoslania osobných údajov ste zároveň podporili vami zvolenú iniciatívu občanov (Obr. 11).

Po úspešnej podpore iniciatívy občanov si uložte identifikátor vašej podpory (obr. 11).

Portál Európskej komisie uchováva vami odoslané osobné údaje a súvisiace metadáta <u>podľa zverejnených pravidiel</u>.

Podpora európskych občianskych iniciatív so slovenským občianskym preukazom s čipom

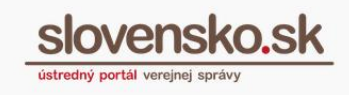

Dátum zverejnenia: 07. 07. 2020 Verzia: 1 Dátum aktualizácie:

| European Union                                                                                                    | English 😝                                                                                                    |
|----------------------------------------------------------------------------------------------------|----------------------------------------------------------------------------------------------------|
| EUROPEAN                                                                                                    | CITIZENS' INITIATIVE - Give your support!                                                                                      |
| Your statement                                                                                                    | Thank You!<br>of support has been submitted successfully                                                                       |
| ▲ Signature identifier<br>4d6f04fc-afe7-4e59-8b7f-e03ecbbcd59b                                                                                                    | "Tell your friends"                                                                                                    |
| Dete of signature 28/04/2020 Please keep the references above for any enquiries Download signature identifier                                                                                                    | Share this initiative and make a change<br>Share on Facebook (2) (2) Tweet it (2)<br>How was the experience of supporting this |
| ☑ Please leave us your email address if you would<br>the state of a state of a state of | initiative?                                                                                                    |
| About this citizens' initiative (privacy<br>statement)                                                                                                    | Your feedback will help us improve this site.                                                                                  |
| About the European Citizens' Initiative in     general (privacy statement)     Inave read the relevant privacy statement and I                                                                                                    | Write your feedback                                                                                                    |
| agree with the processing of my personal data.                                                                                                    |                                                                                                    |
|                                                                                                    | Send feedback                                                                                                    |

Obr. 11 – Úspešná podpora iniciatívy prihlásením sa prostredníctvom eID a odkaz na stiahnutie identifikátora podpory